# Setting Up Your Dell PowerVault DL Backup to Disk Appliance

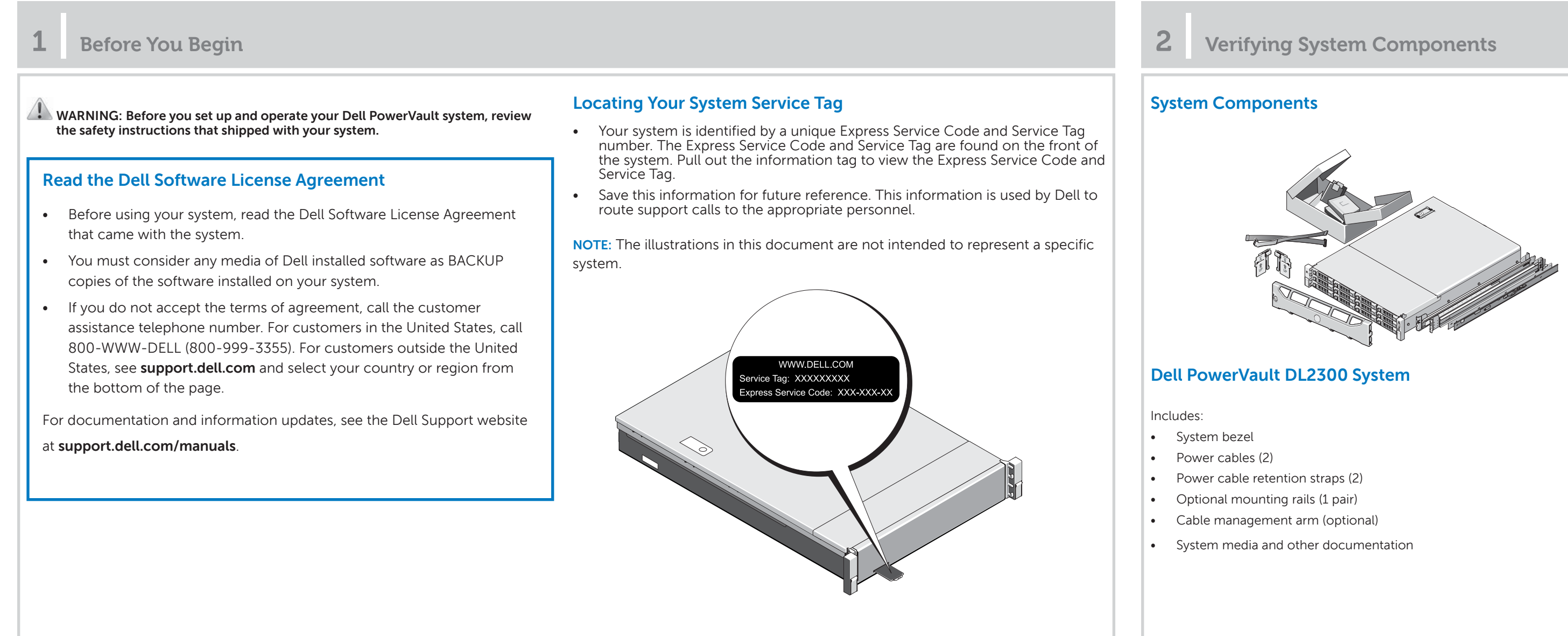

# Check for documentation and information updates on support.dell.com/manuals. Always read the updates first because they often supersede information in other documents.

| <b>3</b> Pre-installation Requirements                                                                                                    | <b>4</b> Insta                                | lling                        |
|----------------------------------------------------------------------------------------------------|-----------------------------------------------|------------------------------|
| Network                                                                                                    | Install the DL                                | Bac                          |
| <ul> <li>An active network with available Ethernet cables and connections.</li> <li>A static IP address and DNS server IP address, if not provided by Dynamic Host Configuration Protocol (DHCP).</li> <li>Depending on the options selected during setup, do the following: <ul> <li>Add the <b>DL Backup to Disk Appliance</b> to a Windows Domain Controller.</li> <li>Assign one IPv4 address, if you are connecting to an IPv6 network.</li> </ul> </li> </ul> | Note: Do not turn<br>• DL Backu<br>• DL2300 s | ı on ar<br>up to E<br>system |
|                                                                                                    | <b>1.</b> Install the rail<br>For informatic  | ils for t<br>on abc          |
| User Account<br>To set up the DL Backup to Disk Appliance, use an account with administrator privileges.                                                                                                    | 2. Set up the Po<br>For information           | on abc                       |
| Licenses                                                                                                    | <b>3</b> . Set up the op                      | otional                      |
| For more information about licenses, see the Dell PowerVault DL Backup to Disk Appliance Powered by CommVault Simpana User's Guide at support.dell.com/manuals.                                                                                                    | <b>a. Install</b><br>For infe                 | <b>the ra</b><br>ormati      |
| Software Compatibility<br>If the DL Backup to Disk Appliance is connected to an existing backup environment, the existing backup environment must use the same software version that is installed on the                                                                                                    | <b>b. Set up</b><br>For infe                  | the Po<br>ormat              |
| backup appliance.                                                                                                    | c. Conne<br>For infe                          | e encu<br>ect the<br>format  |
|                                                                                                    | 4. Install the op<br>For information          | otional<br>on abc            |
|                                                                                                    | To connect yo<br>proceed to se                | our Pc<br>ection             |

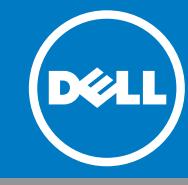

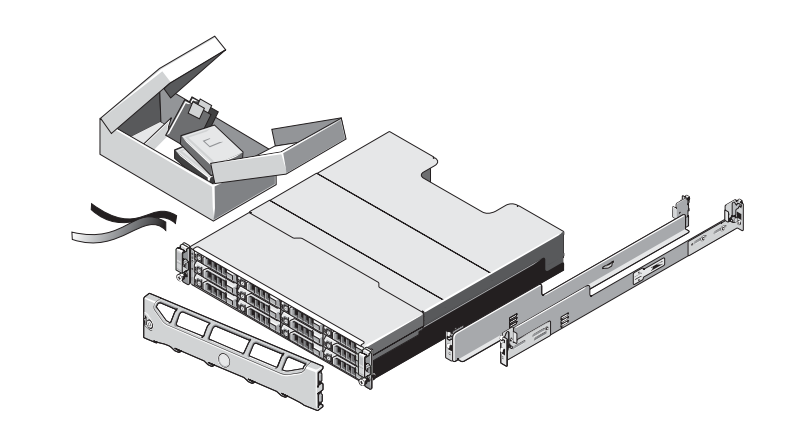

### Dell PowerVault MD Storage Enclosure (Optional)

Includes:

- System bezel
- Power cables (2)
- SAS cables (2)
- Power cable retention brackets (2)
- Optional mounting rails (1 pair)

the DL Backup to Disk Appliance Hardware

### ckup to Disk Appliance hardware in the following order:

ny system(s) before you complete installing the following:

Disk Appliance hardware

n to the MD storage enclosures (optional)

the Dell PowerVault DL2300 system. out installing the rails for the PowerVault DL2300 system, see the Rack Installation Instructions that shipped with the DL2300 rail kit.

#### ault DL2300 system.

out setting up the PowerVault DL2300 system, see the Dell PowerVault DL2300 Getting Started Guide that shipped with the system.

#### PowerVault MD storage enclosure(s)

ails for the Dell PowerVault MD storage enclosure(s). tion about installing the rails for the PowerVault MD storage enclosure, see the Rack Installation Instructions that shipped with the storage enclosure rail kit.

#### PowerVault MD storage enclosure(s).

tion about setting up the PowerVault MD storage enclosure, see the Dell PowerVault MD 1200 Storage Enclosures Getting Started Guide that shipped with the losure.

PowerVault DL2300 system to the PowerVault MD storage enclosure(s). tion about connecting the PowerVault DL2300 system to the PowerVault MD storage enclosure, see section 5.

#### cable management arm.

out installing the Cable Management Arm (CMA), see the CMA Installation Instructions that shipped with the CMA kit.

owerVault DL2300 system to the PowerVault MD storage enclosure, proceed to section 5. If your solution does not include a PowerVault MD storage enclosure,

# Setting Up Your PowerVault DL Backup to Disk Appliance (continued)

| 5                   | Connecting the PowerVault DL2300 System to the PowerVault MD Storage Enclosures (Optional)                                                                                                    |                                                                                                    |                                                                                                    |                                                                                                    |                                                                                                    |                  |                                                                                                    |
|---------------------|----------------------------------------------------------------------------------------------------|----------------------------------------------------------------------------------------------------|----------------------------------------------------------------------------------------------------|----------------------------------------------------------------------------------------------------|----------------------------------------------------------------------------------------------------|------------------|----------------------------------------------------------------------------------------------------|
| C<br>(F<br>1.<br>2. | onnect the Power<br>PERC), located in t<br>Connect one end of the<br>Connect the other en<br>(EMM) on the PowerV<br>To locate the primary<br>If more than one Pow<br>to the SAS IN port on<br>OTE: Do not connect tap                                                                                                    | Vault MD storage enclosure to<br>he PowerVault DL2300 system<br>he SAS cable to port 0 on the PowerVaut<br>d of the SAS cable to the IN port of the<br>Yault MD storage enclosure.<br>EMM, see the PowerVault MD storage en<br>erVault MD storage enclosure is used, co<br>the next enclosure.<br>De devices to the PERC controller. | MD primary Enclosure Manage<br>in the Power Edge RAID Contro<br>n:<br>att DL2300 system PERC controller.<br>primary Enclosure Management Module<br>holosure Owner's Manual.<br>ponnect the SAS OUT port on the primary E                                                                                                    | ment Module                                                                                             | PowerEdge RAID Controller         Image: DL2300 system         DL200 storage enclosure (optional)         Image: DL200 storage enclosure (optional)         Image: DL200 storage enclosure)         Image: DL200 stor |                  | PowerVault <sup>™</sup> DL<br>ecting information<br>>llecting Information<br>> Software Licenses<br>> Storage Connections<br>> Network<br>+ Hostname & Domain<br>> SNMP<br>> Disk<br>> CommVault®<br>onfiguring                                               |
| 7                   | Launching the settings         PowerVault** DL Backup To Dis         Home       Settings         p and Recovery Application         nch CommVault® Software         h Service Control Monegar         h CommServa® Disester Recovery         nce Information         it user:         anne:         ince software stack:         ince role:         m:         ince software stack:         ubsystem:         ietic Disk Configuration status:         Wall® Software services:         attus: OK | A Appliance Console<br>Suport Ormostibility<br>WINFERUNINB57U/Administrator<br>WINFERUNINB57U<br>138/U1<br>Power/Quilt DL2300<br>CommServe® System and Media Agent                                                                                                    | Diliance Console     Image: Console     Image: Co | After the Powe<br>Wizard is com<br>Console is dis<br>Click Launch of<br>Click Launch of<br>Of Dell Inc. | erVault DL Backup to Disk Appliance Configuration<br>nplete, the PowerVault DL Backup to Disk Appliance<br>played.<br>Commvault Software to launch the backup application.                                                                                                    | 8<br>Imp<br>Note | Additional<br>cortant Update<br>Before installing and<br>For latest operating<br>To reinstall or update<br>Cumentation<br>Title<br>Getting Started Gu<br>Dell PowerVault DI<br>by CommVault Sim<br>Dell PowerVault DI<br>by CommVault DI<br>CommVault Release |

Printed in the U.S.A.

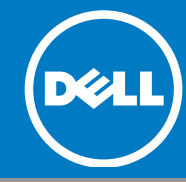

## ing the PowerVault DL2300 Software

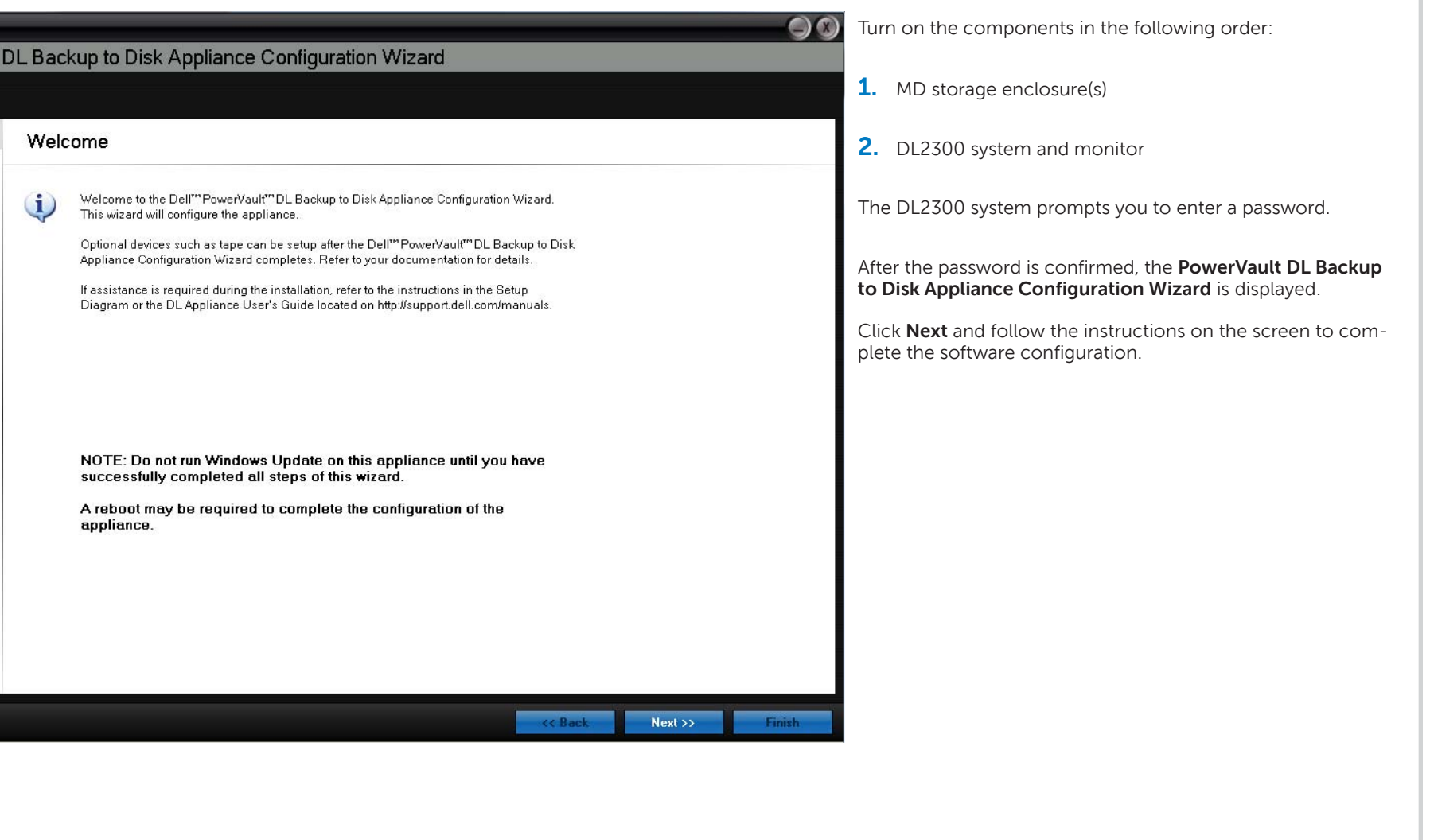

## al Information

### es

any updates, complete setting up the DL Backup to Disk Appliance.

g system updates, go to the Microsoft website at **update.microsoft.com**.

ate Dell software, download the Dell PowerVault DL Backup to Disk Appliance Recovery and Update Utility from support.dell.com/support/downloads.

|                                                            | Description                                                                                                    |
|------------------------------------------------------------|----------------------------------------------------------------------------------------------------|
| Guide                                                      | The Getting Started Guide provides an overview of system features, setting up your solution, and technical specifications. This document is shipped with your system and is also available at <b>support.dell.com/manuals</b> . |
| DL Backup To Disk Appliance Powered<br>impana User's Guide | The CommVault User's Guide provides information about deploying the appliance using CommVault and recovering the appliance from software and hardware failures.                                                                 |
| DL2300 Owner's Manual                                      | The Owner's Manual provides information about solution features and describes how to troubleshoot the system and install or replace system components. This document is available at <b>support.dell.com/manuals</b> .          |
| Instructions                                               | The rack documentation included with your rack solution describes how to install your system into a rack. This document is shipped with your rack solution and is also available at <b>support.dell.com/manuals</b> .           |
| ase Notes                                                  | The CommVault Release Notes provides information about deploying the appliance using CommVault and recovering.                                                                                                    |